# User Manual

1. **Computer Requirements:** Most SATA HDD interface computers, win7 32bit, Dual-core processor, over 3G of memory.

2. **Software content:** according to the logos display on the comptuer desktop:

#### 1) BMW Group ISPI Admin Client (V1.1.808)

software management program, which displays ISPI software installation version and offline version.

#### 2) BMW Group ISTA (V3.50.10.14280)

BMW Diagnostic program, Circuit diagram, maintenance information.

#### 3) BMW Group ISTA-P (V3.56.1.002)

BMW coding program, Expert Mode.

#### 4) ETK (Loka1) (V2015.06)

BMW Accessories inquiry system.

#### 5) KSD (V2015.05)

BMW repair woring hours query system.

#### 6) Engineer tools

(Engineer version software file)EasyComnnect ICOM Connection tools

●E-sys F series BMW Diagnosis Programing Coding

●INPA E series BMW Diagnosis

ItoolRadar ICOM Connection Tool

NCS-Expert tool E BMW Coding tool

WinKFP E Series BMW Programing Tool

Win 7 language select:
 Change windows operation system languages
 3. Software Usage:

•For Diagnosis: BMW Group ISTA

After you open the sofware, if it is not full screen, pls double-click **"RHEINGLOD** "on the left corner of the top of the software as pic 1. Then you can go to the full screen mode.

Pic1:

Pic2:

| RHEINGO           | DLD 🔪                       | 2               | 4           | ョ       | P.    | ×       |      | 51        | 1  | 1          |                         | 1    | ?            |             | ×  |
|-------------------|-----------------------------|-----------------|-------------|---------|-------|---------|------|-----------|----|------------|-------------------------|------|--------------|-------------|----|
|                   | BMW Serv<br>Workshop        | syst            | em          |         |       |         |      |           |    |            | MI                      | NI S | Servi<br>hop | ce<br>syste | em |
| Operations        | Vehicle information         | Vehick<br>manag | e<br>pement |         | Servi | ce plan |      | Favourite | IS | Wor<br>Ope | rkshop/<br>erating flui | ds   | Measu        | ring<br>s   |    |
| News              |                             |                 |             |         | 1     |         |      |           |    |            |                         |      | Date         |             |    |
| ISTA version 3.45 | 9 - Contents and noies, dia | gnoois          |             |         | b     | ciacite | GILL |           |    | 1 611 21   |                         |      | 27/03/2      |             |    |
| ISTA version 3.48 | 9 - New contents for repair | iterature       | č.          |         |       |         |      |           |    |            |                         |      | 26/03/24     | 015         |    |
| ISTA version 3.48 | 9 - Contents and notes, no  | n-electric      | al diagn    | osis (N | IED)  |         |      |           |    |            |                         |      | 25/03/26     | 015         |    |
| ISTA usage notes  | 5                           |                 |             |         |       |         |      |           |    |            |                         |      | 17/09/2      | 014         |    |
|                   |                             |                 |             |         |       |         |      |           |    |            |                         |      |              |             |    |
|                   |                             |                 |             |         |       |         |      |           |    |            |                         |      |              |             |    |

#### • For change the language of diagnosis:

click the top Wrench symbol on the top of the software as the pic2, then

| RHEINGOLD                                 |               | n         | .4    | 39 | •       | 1           | 108 | 15                  | 0            | <u>.</u>      | -  | 1.20     | ?       | *  | × |
|-------------------------------------------|---------------|-----------|-------|----|---------|-------------|-----|---------------------|--------------|---------------|----|----------|---------|----|---|
| BM                                        | W Sen         | vice      |       |    |         |             |     |                     |              |               | MI | NIS      | ervi    | ce | - |
| dministration                             |               |           |       |    |         |             |     |                     |              |               |    |          |         | ?  | × |
| Client settings Deal                      | ler data      | Versio    | 90    |    | Trac    | efer Monit  | or  | Problem<br>handling |              | VCI<br>Config | Ē  |          |         |    |   |
| Select language<br>O American English (en | US) O British | English ( | en-GB | 0  | Deutsc  | h (de-DE)   |     | O Espa              | ñol (es-Eŝ   | 5)            | 01 | rancais  | (fr-FR) |    |   |
| O Italiano (it-IT)                        | O Polski      | (pI-PL)   |       | 0  | čeština | (cs-CZ)     |     | O Portu             | iguits (pt-l | PT)           | 01 | lürkçe ( | b-TR)   |    |   |
| O Svenska (sv-SE)                         | O Nederl      | ands (nl- | NL)   | 0  | Indone  | sia (id-1D) |     | O ship              | nică (el_G   | RO            | 0, | усский   | (ru-RU) |    |   |
| 〇 中文(简体) (zh-CN)                          | O 中文(第        | (zh-1     | (W)   | 0  | 日本 ()   | ə-JP)       |     | 0 한국                | 94 (KO-KIR)  |               | 0, | าษาไหย   | (th-TH) |    |   |
| Select brand                              |               |           |       |    |         |             |     |                     |              |               |    |          |         |    |   |
| BMW / MINI                                | O BMW/        | PKW       |       | 0  | BMW i   |             |     | O MINI              |              |               | 01 | SMW / N  | fotomad |    |   |
| O Camanana Motore                         |               |           |       |    |         |             |     |                     |              |               |    |          |         |    |   |

you can change the language of diagnosis.

Begin to diagnose: when it displays "ICOM", you can click the right corner below of the software, make connection, start diagnosis. (If the status display as "firmware", it means the ICOM firmware needs to update firstly, then it can begin diagnose)

| /IN:         | Vehicle:                   |                       | d i terrent terrent i |
|--------------|----------------------------|-----------------------|-----------------------|
| Operations 1 | Vehicle information        | Vehicle<br>management | Service plan          |
| New          | Finished                   |                       |                       |
| VIN          | Read Out<br>Vehicle Data 2 | Basic Features        |                       |

Switch on the ignition or activate the testing-analysis-diagnosis at the vehicle.

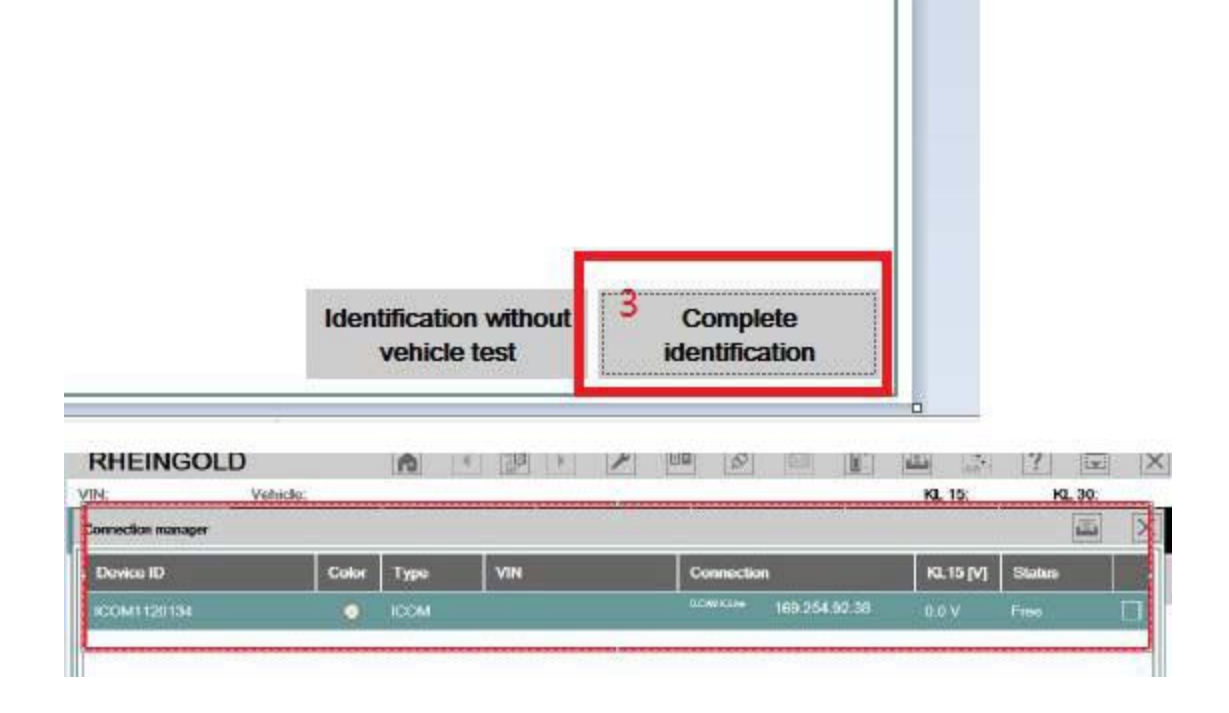

#### •For Program, ISTA-P:

After open program, click "Reset setting", then turn off it. Reopen the program, you can enter the setting interface of program language and resolution.

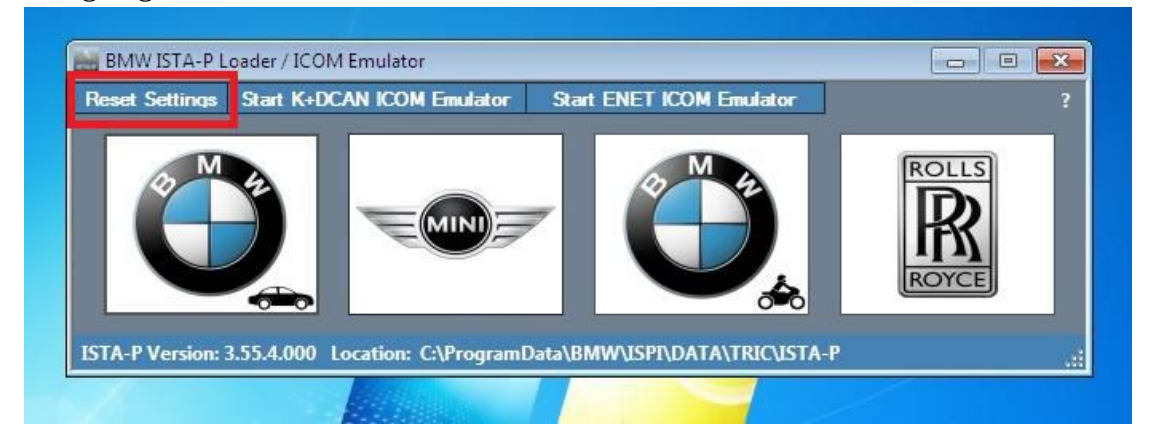

•Choose Language:

|                       | ngs                            |
|-----------------------|--------------------------------|
| location:             | IData\BMW\ISPI\DATA\TRIC\ISTA- |
| Language:             | American English               |
|                       | American English               |
| Resolution:           | British English                |
|                       | Chinese                        |
| Expert Mode:          | Dutch                          |
| and the second second | French                         |
|                       | Geman                          |
| CONTRACTOR OF         | Greek                          |
|                       | Indonesian                     |
|                       | Japanese                       |
|                       | Korean                         |
|                       | Polish                         |
|                       | Portugese                      |
|                       | Russian                        |
|                       | Swedish                        |
|                       | Taiwanese                      |
|                       | Thai                           |
|                       | Turkish                        |

Check the computer resolution, make sure the computer resolution is the same with the ISTA-P-Settings Resoution. If the computer resolution cannot find in ISTA-P settings resoution, pls choose the lower resolution than the computer resolution on ISTA-P Settings to open the software.

After setting ok, pls choose the right vehicle to program, (we offer BMW cars, MiNi, BMWW motorcycles, Rolls-Royce), after enter the system, click directly **Establish a new dialogue** to program.

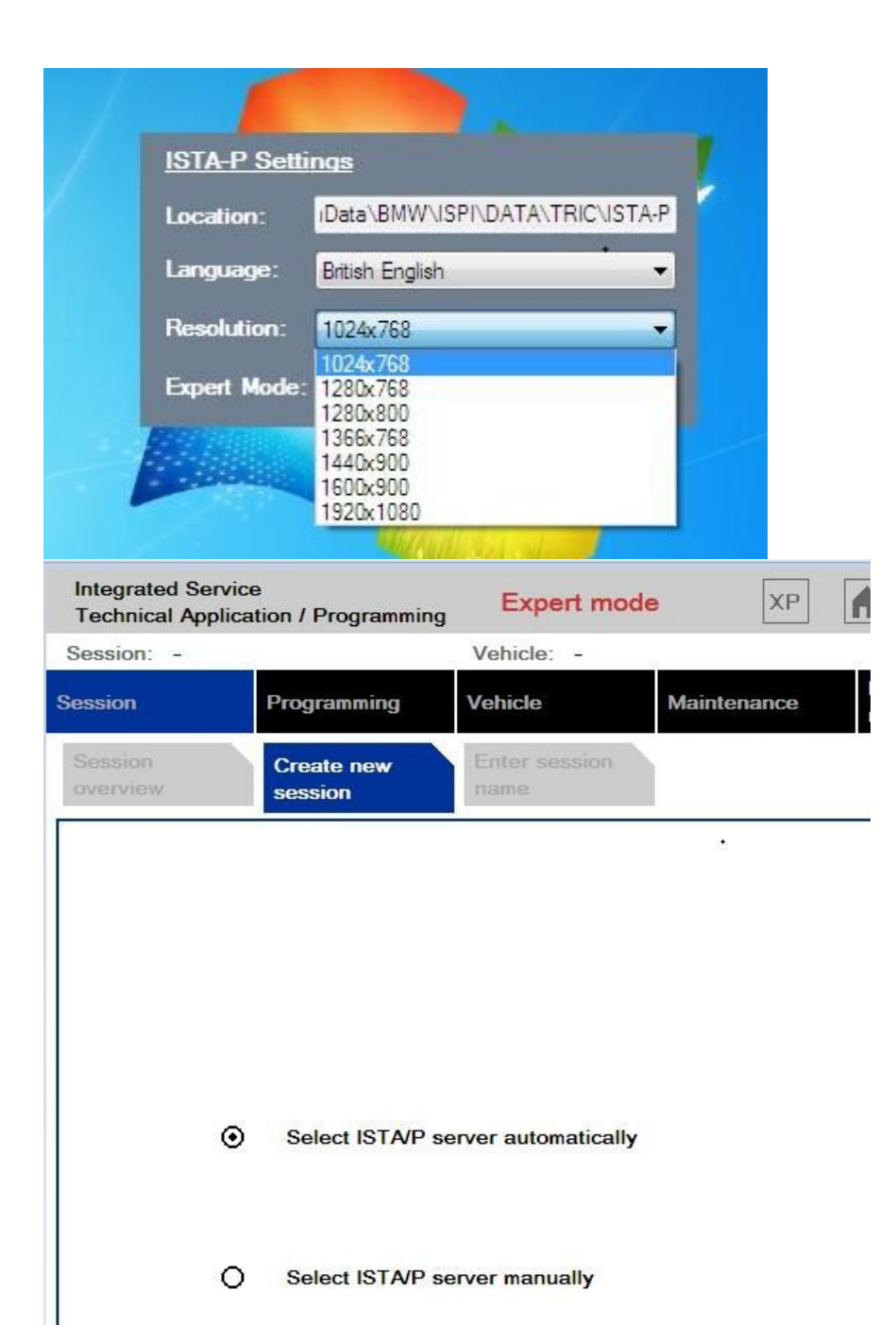

### ETK, Accessories query system:

Click here to set language and other options

| rts search Part Use Additional Information | Extras Administrati                        | on Help Print |
|--------------------------------------------|--------------------------------------------|---------------|
| estropio Parte Catalogua                   | Login                                      |               |
| fronic Parts Catalogue                     | Close ETK                                  |               |
|                                            | Settings                                   |               |
|                                            | Proxy<br>Parts list overview<br>Parts List |               |
|                                            | Options<br>Delete Vehicle ID               |               |

| Settings                                                               | Additional Information                                | Extras Administration He        |                                                                                                    |                                                               |
|------------------------------------------------------------------------|-------------------------------------------------------|---------------------------------|----------------------------------------------------------------------------------------------------|---------------------------------------------------------------|
| General settings                                                       |                                                       |                                 |                                                                                                    |                                                               |
| Marque<br>BMW 👻                                                        | Show Image Number                                     | Catalogue version / regions     | Shortening the search path<br>• Yes                                                                      | Local diagram<br>For market (top priori                       |
|                                                                        | Detailed                                              | All                             | O No                                                                                                    | No selection 👻                                                |
|                                                                        |                                                       | BRA                             |                                                                                                    | Additional markets 👻                                          |
| Car     Motorcycle                                                     | Production Date Displ<br>Aways  On Request            | ECE<br>EGY<br>IDN<br>IND<br>JAP | Only options mounted<br>on the belt<br>• Yes<br>No*<br>• perioritings also included in the parts search) | Quantity Selection<br>© Quantity 1<br>○ Installation quantity |
| Scope of Catalog Main Catalogue BMW Classic                            | Search in<br>local catalogue                          | MEX<br>MYS<br>PHL<br>RUS        |                                                                                                    |                                                               |
| Steering                                                               | Language                                              | IIA                             |                                                                                                    |                                                               |
| No restriction 👻                                                       | english 🔹                                             | VNM                             |                                                                                                    |                                                               |
|                                                                        | english 🔶                                             | ZA                              |                                                                                                    |                                                               |
| ayout settings<br>☑ Use large type size<br>☐ Scale tables to fit in wi | US english<br>español<br>Français<br>fitaliano<br>日本語 | Yes     No                      |                                                                                                    |                                                               |
|                                                                        | 한국어<br>Nederlands +                                   | ✓ OK 🛛 🗱 F                      | Reset                                                                                                    |                                                               |

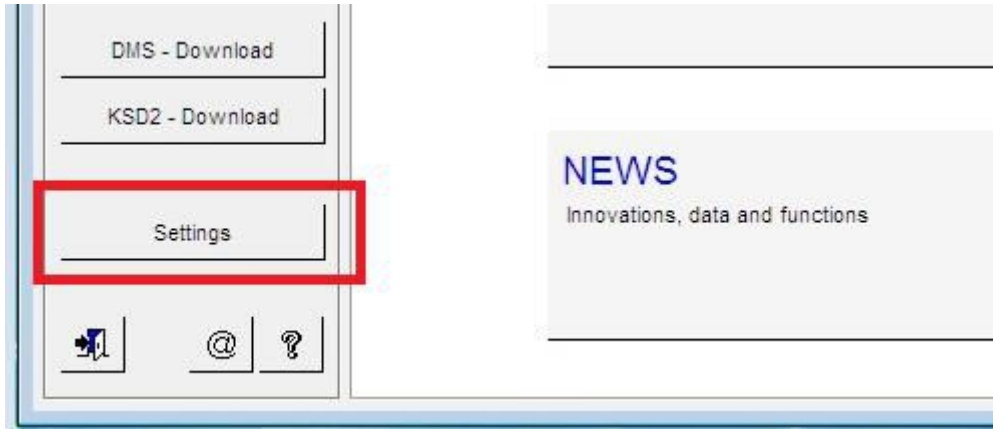

For KSD Repair Working hours Query System:

For Engineer version software: (Attention: this software only offer those engineers who own professional knowledges, if you are not familar with the software, we do not recommend you use this software for test) INPA, Winfp, NCS-Expert. Before use these

Click "setting" on the left corner below, set language and other options

software, need to connect with ICOM.

1. Open file "engineer tools", open ItoolRadar, choose first line, when "Reserve" appears on the right, click "Reserve"

2. Open EasyConnect, set as the below pic. Attention: The IP address should be the same with ICOM IP addres.

| Active Services | effected by SLD |                 |              |                     |   | Filter<br>Device State Filte |
|-----------------|-----------------|-----------------|--------------|---------------------|---|------------------------------|
| ice.            | Service Type    | Service         | Device State | Property.           |   | All                          |
| 160.254.92.38   | ServiceAge      | MO3IBbw-wd@IEGM | Free         | Firmto ana Reve 138 | 1 |                              |
| 169 251 92 28   | Sa Senaceane    | U ivm.connector | N/A          | Diage               |   | Function                     |

|                                          | ппі            | ВАП            | AR           |                 |
|------------------------------------------|----------------|----------------|--------------|-----------------|
|                                          |                |                |              |                 |
| Active Services<br>Lists all services of | fered by SLP.  |                |              |                 |
| In+                                      | Service Type   | Service        | Device State | Property        |
|                                          |                | 🕑 bmw-vci@ICOM | Reserved     | FirmwareRev=138 |
| 169.254.92.38                            | - Service-igen |                |              |                 |

## Now ICOM status will be changed from Free to Reserve.

| File | Tools   | Help                                     |                                  |
|------|---------|------------------------------------------|----------------------------------|
| rile | 10015   | пер                                      |                                  |
|      | Ea      | syConnect<br>by vinzer                   | Utility                          |
|      | Type    | REMOTE                                   | •                                |
|      | IP      | 169.254.92.38                            | •                                |
|      | Mode    | Base                                     | <b>•</b>                         |
|      |         |                                          |                                  |
|      | Battery |                                          | Ignition                         |
|      | Battery |                                          | Ignition                         |
|      | Battery |                                          | Ignition                         |
|      | Battery | PS Lock OP                               | Ignition<br>S Unlock             |
|      | Battery | PS Lock O OP<br>COM Lock O ICO           | Ignition<br>S Unlock             |
|      | Battery | PPS Lock © OP<br>COM Lock © ICO<br>ECK C | Ignition<br>S Unlock<br>M Unlock |

After you set ok, click **Check**, check until the battery power and the ignition switch, it is ok.

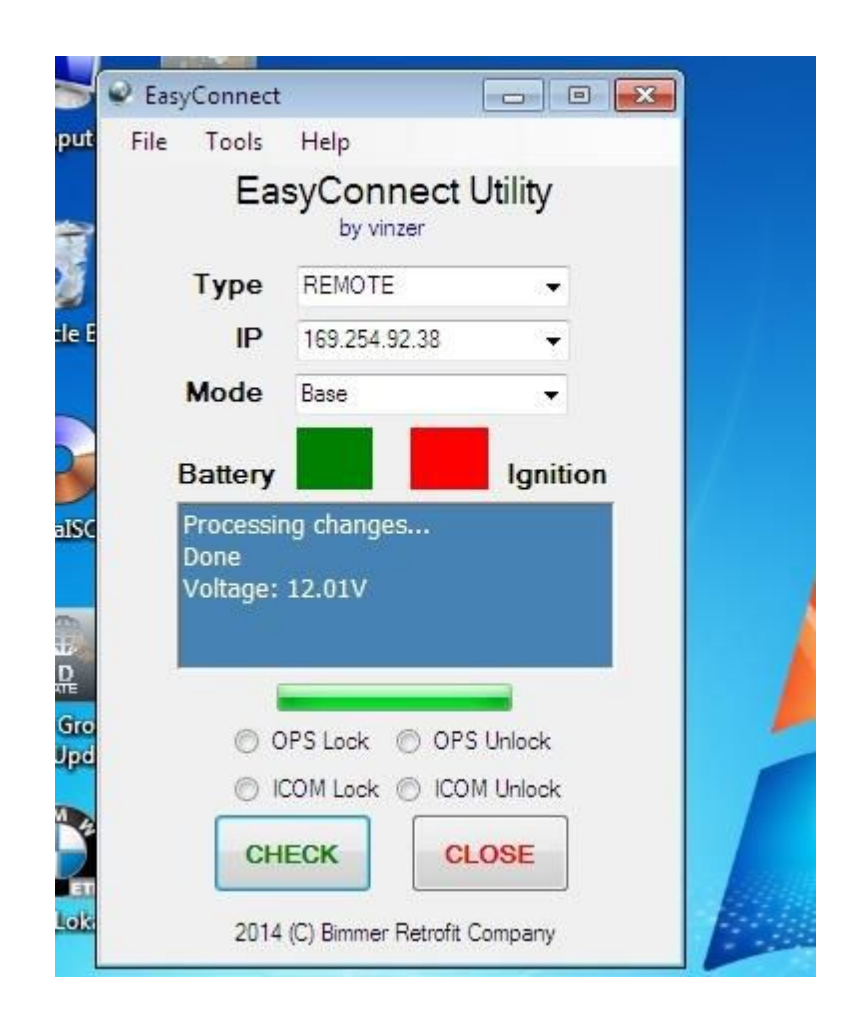

3. Open INPA, Winkfp, NCS, then it can be connected.

| SINPA - Loader: BMW INPA (Group Diagnose) Version 5.00<br>About |                                                            | - • • |
|-----------------------------------------------------------------|------------------------------------------------------------|-------|
| BMW INPA (Group Diagnose)                                       |                                                            |       |
| ° Battery : 🌑 on                                                | Ignition : 🔵 off                                           |       |
| < F1 > Information                                              | <shift> + &lt; F1 &gt; Change Editor</shift>               |       |
| < F2 > E39 (All Models / M5)                                    | <shift> + &lt; F2 &gt; E90 (E91, E92, E93, M3)</shift>     |       |
| < F3 > E46 (All Models / M3)                                    | <shift> + &lt; F3 &gt; F01 (New 7 Series)</shift>          |       |
| < F4 > E60 (E63, E64) / 5er, 6er                                | <shift> + &lt; F4 &gt; R50 (R52, R53) Mini</shift>         |       |
| < F5 > E65 (E66, E67) / 7er                                     | <shift> + &lt; F5 &gt; R56 (R55, R57) Mini</shift>         |       |
| < F6 > E70 (E71, E72) / X5                                      | <shift> + &lt; F6 &gt; Old Modells</shift>                 |       |
| < F7 > E83 / X3                                                 | <shift> + &lt; F7 &gt; Engine</shift>                      |       |
| < F8 > E85 (E86, E89) / Z4                                      | <shift> + &lt; F8 &gt; All Transmissions / Gearbox</shift> | es    |
| < F9 > F87 /F81 F82 F88) / 1er                                  | <shift> + &lt; F9 &gt; Special tests</shift>               |       |

| splay Import/Export Co        | mmunication Configurat | ion Help End |    |
|-------------------------------|------------------------|--------------|----|
| FCU address/integration       | position:              |              |    |
| Vehicle identification num    | ber :                  |              |    |
| Assembly identification nu    | mber :                 |              |    |
| Hardware number :             |                        |              |    |
| HW interface: REMOTE:         | Base_                  |              |    |
| 3ootsectorupdate<br>ACTIVATED |                        |              |    |
|                               |                        |              |    |
| F1 Contat mode                | F2 Expert mode         | E3           | F4 |
| F1 Comfort mode               | F2 Expert mode         | F3           | F4 |

#### ICOM Firware Update Instruction:

Use lan cable to connect ICOM to the computer, use 12V power adapter to charge power for ICOM or connect with the vehicle.
 Use IE explorer to open <u>http://169.254.92.38:60080/</u>

(This should be the IP address of which apprears when  $\ensuremath{\mathsf{ICOM}}$ 

diagnosing or Use ItoolRadar to read out ICOM IP address) User name:**root** 

#### Password: NZY11502

3. Click "Update Firmware", you will see the ICOM firmware version information.

4. Choose file "ICOM-BootImage-01-24-00.bin"

(Updte file path: D:\ICOM\_Firmware-01\_38\_00), set image type as SYSTEM, click "Second the file".

5. When it tells "Write the image file to the flash?", click "Yes", then ICOM light will be red.

6. When it tells "The SYSTEM IMAGE update was successfull", Click "Update Firmware".

7. Click **ICOM-ApplicationImage-01-38-01.bin**, set **image type** as **APPLICATION**, click **"Send the file"**, the file is big and it will take about several minutes.

8. When it tells "Write the image file to the flash?", click "Yes", then ICOM light will become red for the second time.

9. When everthing goes normally, click "reboot". Udate is ok.

#### For Change win7 system language:

Open **Win7 language select**, choose the language and click as the pic below:

| Name                                                                                                    | Date modifie                                                                                                    | d Type                               | Size            |      |                       |
|----------------------------------------------------------------------------------------------------|----------------------------------------------------------------------------------------------------|--------------------------------------|-----------------|------|-----------------------|
| 🖬 BMW Group ISTA-CN                                                                                                    | 6/27/2015 8:                                                                                                    | i2 PM Shortcut                       |                 | 3 KB |                       |
| 👸 BMW Group ISTA-DE                                                                                                    | 6/27/2015 8:5                                                                                                    | 52 PM Shortcut                       |                 | 3 KB |                       |
| 🗃 EasyConnect<br>🎓 E-Sys                                                                                                    | S Vistalizator 2.51                                                                                                    |                                      |                 |      |                       |
| <ul> <li>ETK Accessories (Local)</li> <li>ETK Admin</li> <li>ICOM_Firmware-01_38_0</li> <li>INPA</li> <li>IToolRadar</li> <li>NcdCafdTool</li> <li>NCS-Expert tool</li> <li>Tool32</li> </ul> | Languages Help<br>System configuration<br>System: Wind<br>Original language: Englie<br>Current language: Englie<br>New language: not so<br>Installed languages | ows 7 Professional<br>sh<br>sh<br>et | 32-bit SP1      |      | Exit<br>About<br>Help |
| 🗊 win7 language select                                                                                                    | Language                                                                                                    | Type                                 | Mode            |      | Add languages         |
| 📸 WinKFP                                                                                                    | Chinese (simplified)                                                                                                    | MUI                                  | Internal        |      |                       |
|                                                                                                    | Czech                                                                                                    | MUI                                  | Internal        |      | Change language       |
|                                                                                                    | English                                                                                                    | MUI                                  | Internal        |      |                       |
|                                                                                                    | French                                                                                                    | MUI                                  | Internal        |      | Remove language       |
|                                                                                                    | German                                                                                                    | MUI                                  | Internal        |      |                       |
|                                                                                                    | 25.0 (0.000)                                                                                                    | - Street a                           | 100000000000000 | 1    |                       |